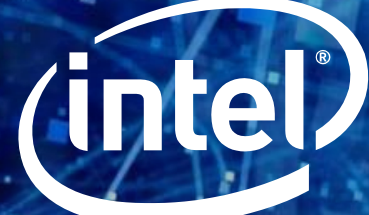

# INTEL® OPTANE™ DC PERSISTENT MEMORY (DCPMM) -Bios settings

Copyright © 2019 Intel Corporation. All rights reserved. \*Other names and brands may be claimed as the property of others.

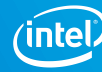

#### **NOTICES & DISCLAIMERS**

Notice: This document contains information on products in the design phase of development. The information here is subject to change without notice. Do not finalize a design with this information.

Intel technologies' features and benefits depend on system configuration and may require enabled hardware, software or service activation. Learn more at Intel.com, or from the OEM or retailer.

No computer system can be absolutely secure. Intel does not assume any liability for lost or stolen data or systems or any damages resulting from such losses.

You may not use or facilitate the use of this document in connection with any infringement or other legal analysis concerning Intel products described herein. You agree to grant Intel a non-exclusive, royalty-free license to any patent claim thereafter drafted which includes subject matter disclosed herein.

No license (express or implied, by estoppel or otherwise) to any intellectual property rights is granted by this document.

The products described may contain design defects or errors known as errata which may cause the product to deviate from published specifications. Current characterized errata are available on request.

This document contains information on products, services and/or processes in development. All information provided here is subject to change without notice. Contact your Intel representative to obtain the latest Intel product specifications and roadmaps.

Intel disclaims all express and implied warranties, including without limitation, the implied warranties of merchantability, fitness for a particular purpose, and non-infringement, as well as any warranty arising from course of performance, course of dealing, or usage in trade.

Intel, Optane™, Xeon and Xeon logos and the Intel logo are trademarks of Intel Corporation in the U.S. and/or other countries.

\*Other names and brands may be claimed as the property of others. Copyright © 2018, Intel Corporation. All Rights Reserved.

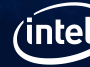

# **OBJECTIVES**

Upon completion of this course, participants will be able to:

- Use Intel BIOS to configure Intel Optane DC persistent memory (DCPMM)
- Know where to find the DCPMM configuration settings in BIOS
- Feel confident in their ability to setup and configure DCPMM in an Intel server

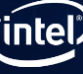

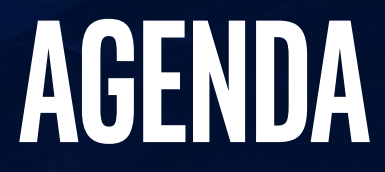

**CONFIGURING DCPMM MODES AND OPTIONS** 

**VIEWING AND CONFIGURING INDIVIDUAL DCPMMS** 

MONITORING DCPMM HEALTH AND UPDATING FIRMWARE

**SECURITY OPTIONS** 

**CREATING GOALS, REGIONS, AND NAMESPACES** 

**SUMMARY** 

Copyright © 2019 Intel Corporation. All rights reserved. \*Other names and brands may be claimed as the property of others.

4

inte

#### **CONFIGURING MODES FOR DCPMM USING INTEL BIOS**

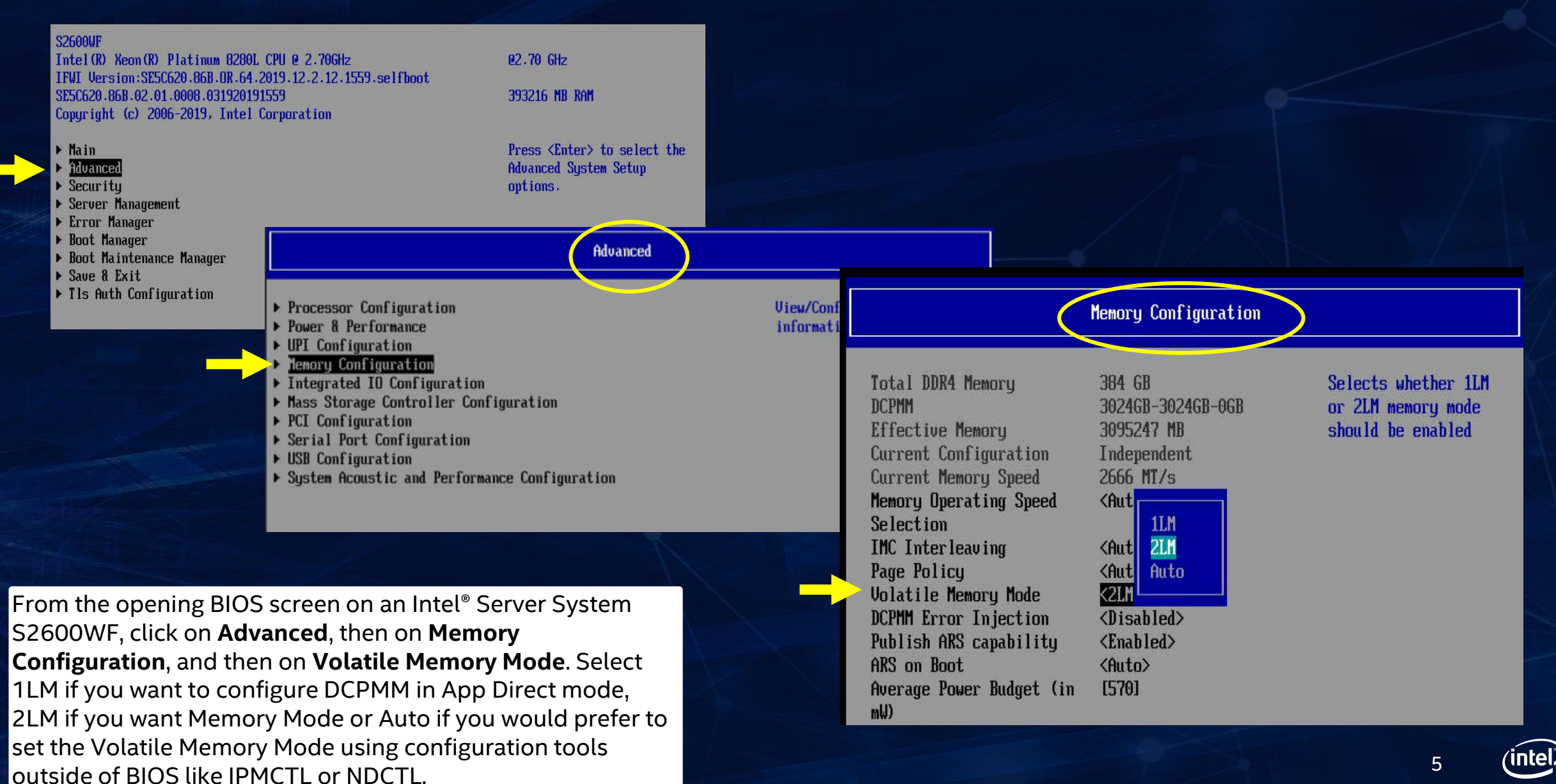

#### **VIEWING MEMORY INFORMATION**

**Memory Size** 

Memory Speed

#### **Volatile Memory Mode**

Here is a screen shot of the **Memory Configuration** screen, and as you can see there is a lot of information and settings here, including Memory Size, Memory Speed, Volatile Memory Mode and DIMM Information. Another option from this screen is to select Memory **RAS and Performance Configuration**. We will explore those options on the next slide.

#### **DIMM Information**

Copyright © 2019 Intel Corporation. All rights reserved. \*Other names and brands may be claimed as the property of others.

#### **Memory Configuration** Configure memory RAS Total DDR4 Memory 384 GB (Reliability, Availability, 3024GB-0GB-3024GB DCPMM and Serviceability) and view Effective Memory 390351 MB current memory performance ADDDC Current Configuration information and settings. Current Memory Speed 2666 MT/s Memory Operating Speed Selection <Auto> IMC Interleaving <Auto> Page Policy <Auto> Volatile Memory Mode <Auto> DCPMM Error Injection <Disabled> Publish ARS capability <Auto> ARS on Boot <Auto> Average Power Budget (in [570] SMB Clock Frequency <Auto> Snoopy mode for 2LM <Enabled> <Enabled> Snoopy mode for AD NVM Performance Setting <BW Optimized> <Option 1> CR FastGo Configuration CR Latch System Shutdown <Disabled> State CR QoS <Disable - Disable CR QoS feature> Thermal Throttling <Auto> **Thresholds** Offset Attempt Fast Boot <Auto> Attempt Fast Cold Boot <Auto> Enable power cycle policy <Enabled> MRC Promote Warnings <Enabled> <Enabled> Promote Warnings Halt on mem Training Error <Enabled> Thermal Monitor <Enabled> lemory RAS and Performance Configuration **DIMM Information** CPU1\_DIMM\_A1 32GB Installed&Operational CPU1\_DIMM\_A2 DCPMM 2526B-2526B-06B CPU1\_DIMM\_B1 32GB Installed&Operational CPU1\_DIMM\_B2 DCPMM 2526B-2526B-06B CPU1\_DIMM\_C1 32GB Installed&Operational CPU1\_DIMM\_C2 DCPMM 252GB-252GB-0GB CPU1\_DIMM\_D1 32GB Installed&Operational 6

mW)

#### **CONFIGURING RAS AND PERFORMANCE OPTIONS**

#### Memory RAS and Performance Configuration

#### Here is a screen shot of the **Memory RAS and Performance Configuration** screen. RAS stands for Reliability, Accessibility and Serviceability. From here you can enable or disable Sparing, NUMA Optimization, Patrol Scrub, Cloaking and setting the Correctable Error Threshold.

#### Capabilities

Memory Mirroring Possible Memory Rank Sparing Possible Memory ADDDC Possible ADDDC Sparing NUMA Optimized Sub\_NUMA Cluster Patrol Scrub Correctable Error Threshold Cloaking

| 110                   |
|-----------------------|
| NO                    |
| YES                   |
| <enabled></enabled>   |
| <enabled></enabled>   |
| <disabled></disabled> |
| <enabled></enabled>   |
| <10>                  |
| <disabled></disabled> |
|                       |

ULG

Enable/Disable Adaptive Double Device Data Correction Sparing.

|                   | F10=Save Changes and Exit    | F9=Reset to Defaults |
|-------------------|------------------------------|----------------------|
| †↓=Move Highlight | <enter>=Select Entry</enter> | Esc=Exit             |
|                   |                              | poration             |

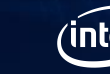

#### **NAVIGATING TO THE MAIN DCPMM SETUP SCREENS**

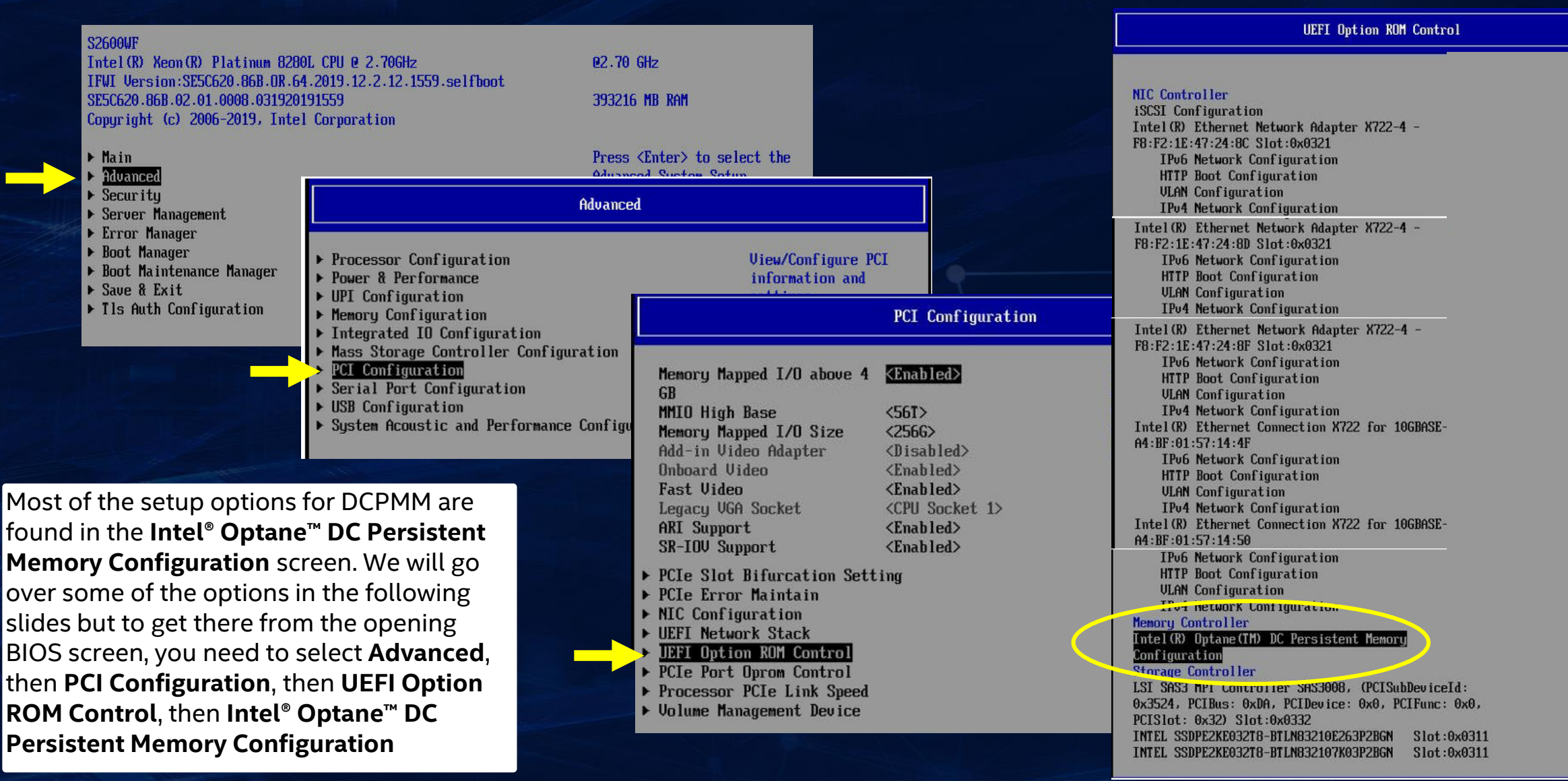

### **DCPMM MEMORY CONFIGURATION IN INTEL BIOS**

This is the main **DCPMM Memory Configuration** screen in the Intel BIOS. You will get a count of detected DIMMS as well as a quick check on their health. From this screen you can access DIMM specific info, Regions, Namespaces, Capacity readings, Diagnostics, and Preferences. On the next slide we will look at what is available when clicking on the **DIMMs** link.

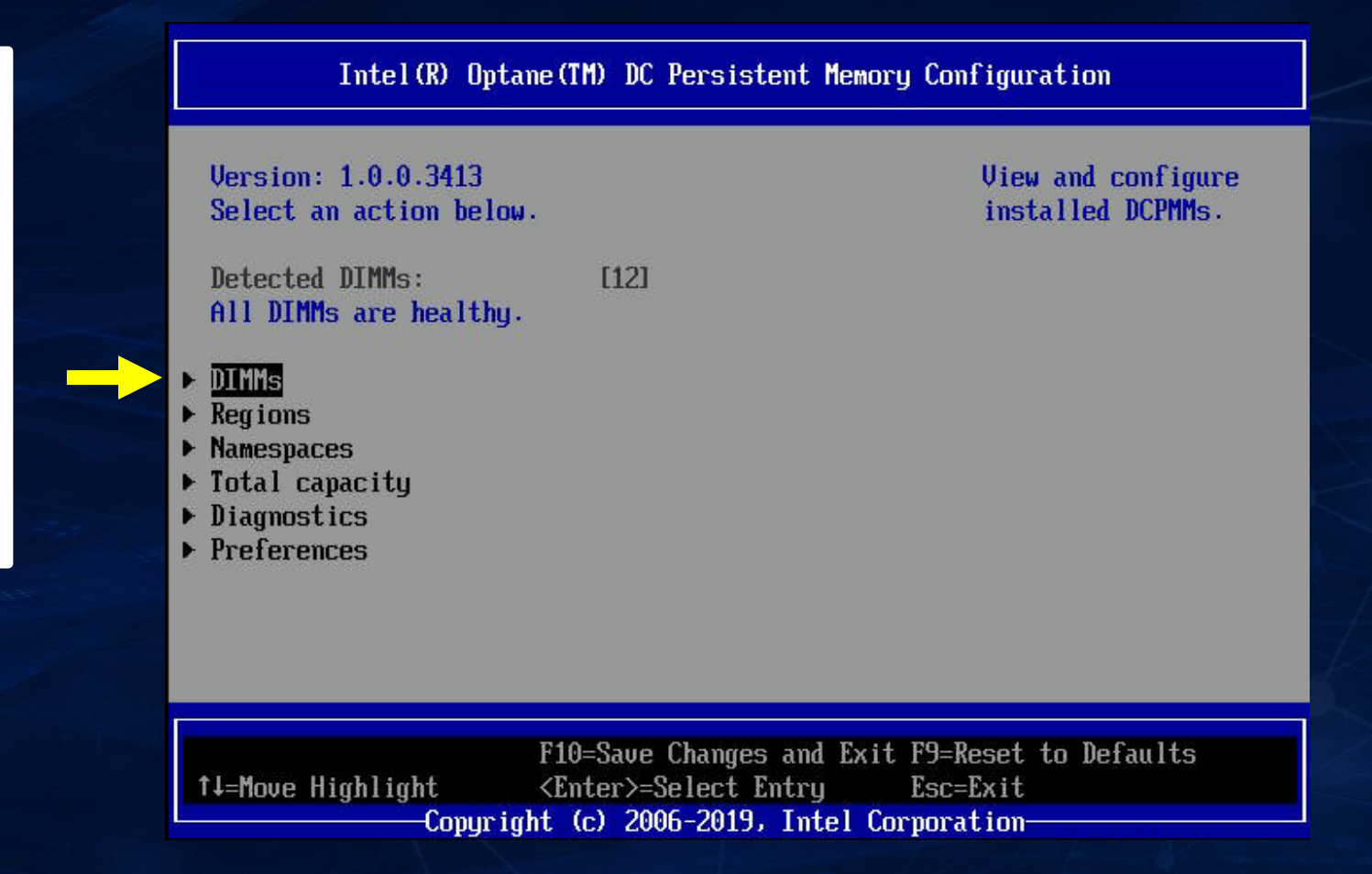

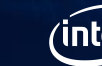

#### **VIEWING INDIVIDUAL DCPMM DIMM INFORMATION**

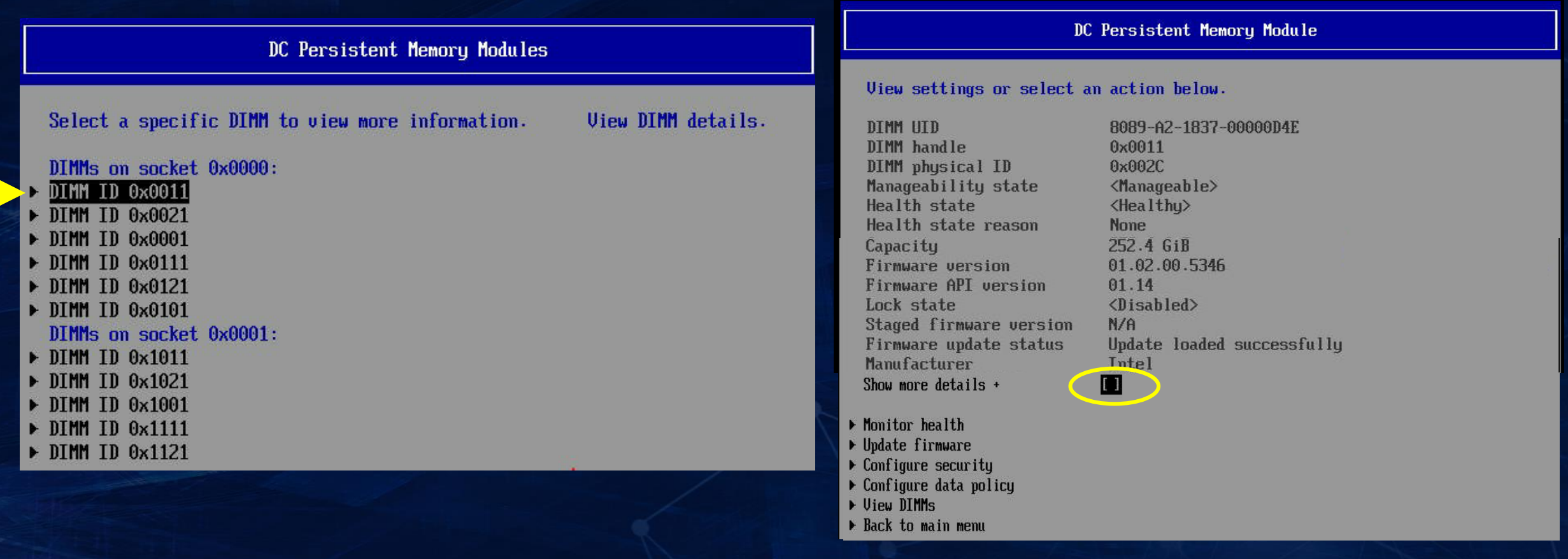

In the previous screen **DCPMM Memory Configuration**, when you select **DIMMs**, you are presented with the screen above on the left, and from there, you can click on a specific DIMM module to get information about that DIMM which is presented on the screen to the right. From this screen, aside from getting a lot of information about the DIMM like the handle number, the health, the capacity, and the firmware version, you can prob deeper into the health of the DIMM, you can update the firmware, and you can configure security and data policy on the DIMM. Clicking on Show More Details will display even more information about the DIMM as we will see in the next slide.

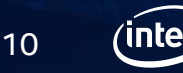

## VIEWING MORE DIMM INFORMATION PART 1

In the **DC Persistent Memory Module** screen, when you select **Show More Details** you are presented with the screen to the right (plus the screen on the next slide). As you can see there is a wealth of information about the DIMM including the serial number, the manufacturing date, the channel position, and the controller revision, just to name a few.

> Copyright © 2019 Intel Corporation. All rights reserved. \*Other names and brands may be claimed as the property of others.

|                                                                                                    | DC Persistent Memory Module                                                                                                    |                                                       |
|----------------------------------------------------------------------------------------------------|----------------------------------------------------------------------------------------------------|-------------------------------------------------------|
| Show more details +                                                                                                    |                                                                                                    | t<br>Show or hide additiona<br>details about the DIMM |
| Serial number<br>Part number<br>Socket<br>Memory controller ID<br>Vendor ID<br>Device ID<br>Subsystem vendor ID<br>Subsystem device ID<br>Device locator<br>Subsystem revision ID<br>Interface format code<br>Manufacturing info valid<br>Manufacturing date<br>Manufacturing location<br>Memory type<br>Memory back label | 0x00000C43<br>NMA1XBD2566QS<br>0x0<br>0x0<br>0x8089<br>0x5141<br>0x8089<br>0x97A<br>CPU1_DIMM_A2<br>0x18<br>0x0301 (Non-Energy Backed Byte<br>Addressable)<br>[1]<br>18-37<br>0xA2<br>Logical Non-Volatile Device<br>NODE 1 | details about the pinn                                |
| Data width label [b]<br>Total width [b]<br>Speed [MHz]<br>Channel ID<br>Channel position<br>Revision ID<br>Form factor                                                                                                    | 64<br>72<br>2666<br>0x0000<br>[1]<br>0x0<br><dimm><br/>0x9009</dimm>                                                                                                    |                                                       |
| Controller revision ID<br>Is new<br>Memory capacity<br>App Direct capacity<br>Unconfigured capacity<br>Inaccessible capacity<br>Reserved capacity<br>Peak power budget ImWI<br>Avg power budget ImWI<br>Max average power budget ImWI<br>Package sparing capable<br>Package sparing enabled<br>Package spares available    | B0 (0×0020)<br>[0]<br>0 B<br>252.0 GiB<br>0 B<br>465.2 MiB<br>0 B<br>[20000]<br>[15000]<br>[18000]<br>[1]<br>[1]<br>[1]                                                                                                    |                                                       |
| Configuration status<br>SKU violation                                                                                                    | <valid><br/>[0]</valid>                                                                                                    |                                                       |

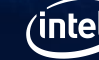

11

## VIEWING MORE DIMM INFORMATION PART 2

This is the rest of the information that is displayed when **Show More Details** has been selected from the **DC Persistent Memory Module** screen. I won't tire you by reading all the items on this screen but as you can see, there is a LOT of information.

> Copyright © 2019 Intel Corporation. All rights reserved. \*Other names and brands may be claimed as the property of others.

| Show more details +                     | [X]                             | T<br>Show or hide additional |  |  |
|-----------------------------------------|---------------------------------|------------------------------|--|--|
| (Information continued from last slide) |                                 |                              |  |  |
| ARS status                              | <completed></completed>         |                              |  |  |
| Uverwrite DIMM status                   | <not started=""></not>          |                              |  |  |
| Last shutdown time                      | Tue Jan 28 01:34:14 UIC 2020    |                              |  |  |
| rirst fast refresh                      | 101                             |                              |  |  |
| Viral pulley endule                     | 101                             |                              |  |  |
| Latched Last shutdown status            | PMTC 1211/DDRT 1 211 Pouge Loss |                              |  |  |
| Lateneu Last Shatubwi Status            | (PII), PM Warm Reset Received.  |                              |  |  |
|                                         | Controller's FW State Flush     |                              |  |  |
|                                         | Complete, Write Data Flush      |                              |  |  |
|                                         | Complete, PM Idle R             |                              |  |  |
| Unlatched Last shutdown status          | PMIC 12U/DDRT 1.2V Power Loss   |                              |  |  |
|                                         | (PLI), PM Warm Reset Received,  |                              |  |  |
|                                         | Controller's FW State Flush     |                              |  |  |
|                                         | Complete, Write Data Flush      |                              |  |  |
| 0 11 11111                              | Complete, PM Idle K             |                              |  |  |
| Security capabilities                   | Encryption, Erase               |                              |  |  |
| Root status                             | Success                         |                              |  |  |
| ATT DRAM enabled                        | 215                             |                              |  |  |
| Error injection enabled                 | <0>                             |                              |  |  |
| Boot status                             | Success                         |                              |  |  |
| AIT DRAM enabled                        | <1>                             |                              |  |  |
| Error injection enabled                 | <0>                             |                              |  |  |
| Media temperature injection             | <0>                             |                              |  |  |
| enabled                                 |                                 |                              |  |  |
| Software triggers enabled               | <0>                             |                              |  |  |
| Software triggers enabled               | None                            |                              |  |  |
| Poison error injections counter         | [0]                             |                              |  |  |
| Poison error clear counter              | [0]                             |                              |  |  |
| Media temperature injections            | [0]                             |                              |  |  |
| counter                                 |                                 |                              |  |  |
| Software triggers counter               | [0]                             |                              |  |  |
| Master Passphrase Enabled               | [0]                             |                              |  |  |
| Monitor health                          |                                 |                              |  |  |
| Undate firmware                         |                                 |                              |  |  |
| Configure securitu                      |                                 |                              |  |  |
| Configure data policy                   |                                 |                              |  |  |
| View DIMMs                              |                                 |                              |  |  |
| Back to main menu                       |                                 |                              |  |  |

#### MONITORING DCPMM HEALTH

In the previous screen **DC Persistent Memory** Module, when you select Monitor Health, you are presented with the screen to the right, and from there you can see the values for various sensors as well as how many times the thresholds have been exceeded or not met on things like the temperature of the Media on the DIMM or the controller temperature. You also can get a reading here of how much "life" is left in the DIMM expressed as a percentage. There is also information on the Power On time, Up time, Power cycles and Firmware error counts. Finally, at the bottom of the screen you can set non-critical thresholds. Be sure to Apply Changes if you update any settings.

Copyright © 2019 Intel Corporation. All rights reserved. \*Other names and brands may be claimed as the property of others.

#### Monitor Health

| Value                                              |
|----------------------------------------------------|
| Sensor Type<br>Value                               |
| Non-critical threshold<br>Critical lower threshold |
| Critical upper threshold<br>Fatal threshold        |
| Alarm enabled state                                |

<Controller temperature> <41 C> [98] [99] [99] [102] <Normal> <0>

<38 C>

[82]

[83]

[83]

[85]

<0>

<Normal>

<Health> <Healthu>

Sensor Type Value Non-critical threshold

Sensor Type

Critical lower threshold Critical upper threshold Fatal threshold State Alarm enabled state

Sensor Tupe Value Non-critical threshold State Alarm enabled state

Sensor Type Value

Sensor Type Value

Sensor Tupe Value

Sensor Type Value

Sensor Type Value Sensor Type

**Value** 

<FW error count>  $\langle 0 \rangle$ <Unlatched dirty shutdown count>

Modify non-critical thresholds

Controller temperature [C] [98] Media temperature [C] [82] [50] Percentage remaining [7]

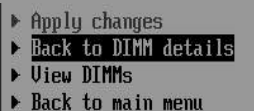

<Percentage remaining> <100 % [50] <Normal>  $\langle 0 \rangle$ 

<Media temperature>

<Latched dirty shutdown count> <0>

<Power on time> <25652918 S>

<Up time> <16112 S>

<Power cycles> <86>

< 0 >

### **UPDATING DCPMM FIRMWARE**

In the previous screen **DC Persistent Memory Module**, when you select **Update Firmware**, the screen to the right is what you are presented with. You can specify a file containing the new firmware code and then select **Update**.

| Specify the firmware image to load on system restart and select Update.         Warning! Modifying the settings of a san unusable configuration.         Current firmware version:       01.02         Selected firmware version:       None         File:       ■         Staged firmware version:       N/A         ▶       Update | the DIMM on the next<br>single DIMM may result in<br>2.00.5346 | Please provide file path<br>relative to the root<br>directory of the device<br>containing the new firmware<br>For example:<br>"\firmware\newFirmware.bin" |
|----------------------------------------------------------------------------------------------------|----------------------------------------------------------------|----------------------------------------------------------------------------------------------------|
| Current firmware version: 01.02 Selected firmware version: None File: Staged firmware version: N/A Update                                                                                                    | 2.00.5346                                                      | "\firmware\newFirmware.bin"                                                                                                    |
| Selected firmware version: None<br>File: Staged firmware version: N/A                                                                                                    |                                                                |                                                                                                    |
| Staged firmware version: N/A                                                                                                    |                                                                |                                                                                                    |
| > Update                                                                                                    |                                                                |                                                                                                    |
| <ul> <li>Back to DIMM details</li> <li>View DIMMs</li> <li>Back to main menu</li> </ul>                                                                                                    |                                                                |                                                                                                    |
|                                                                                                    |                                                                |                                                                                                    |
|                                                                                                    |                                                                |                                                                                                    |
| F10=Save                                                                                                    | Changes and Exit                                               | F9=Reset to Defaults                                                                                                    |

### **CONFIGURING DCPMM SECURITY**

In the previous screen **DC** Persistent Memory Module, when you select **Configure Security**, the screen to the right is what you are presented with. If you select to set a password, it is stored and automatically applied to unlock DCPMMs before the operating system starts running, but the secure erase action still requires the passphrase. Secure erase is used to erase the encrypted data on the DIMM. Freeze lock is used to lock the security settings of the DIMM.

| Specify the security<br>Warning! Modifying th                                                                   | settings on the DIMM.<br>ne settings of a single DIMM may result in |
|----------------------------------------------------------------------------------------------------|---------------------------------------------------------------------|
| State:                                                                                                    | <disabled></disabled>                                               |
| Enable security<br>Secure erase<br>Freeze lock<br>• Back to DIMM details<br>• View DIMMs<br>• Back to main menu | Please type in your new password                                    |
|                                                                                                    |                                                                     |

### **SETTINGS IN BIOS FOR APP DIRECT**

To use DCPMM in App Direct mode, several steps need to be performed, including creating a **goal** which identifies how much memory to use, creating **regions** which are a group of one or more DCPMMs, and create **namespaces** which define a contiguously addressed range of non-volatile memory conceptually similar to a hard disk partition. From the **DCPMM Memory Configuration** BIOS screen you can do all of these steps. Note that creating a goal is part of the creating namespaces process. Also note that from this screen you can get to an option for running diagnostics on the DCPMM which we will look at later in this presentation.

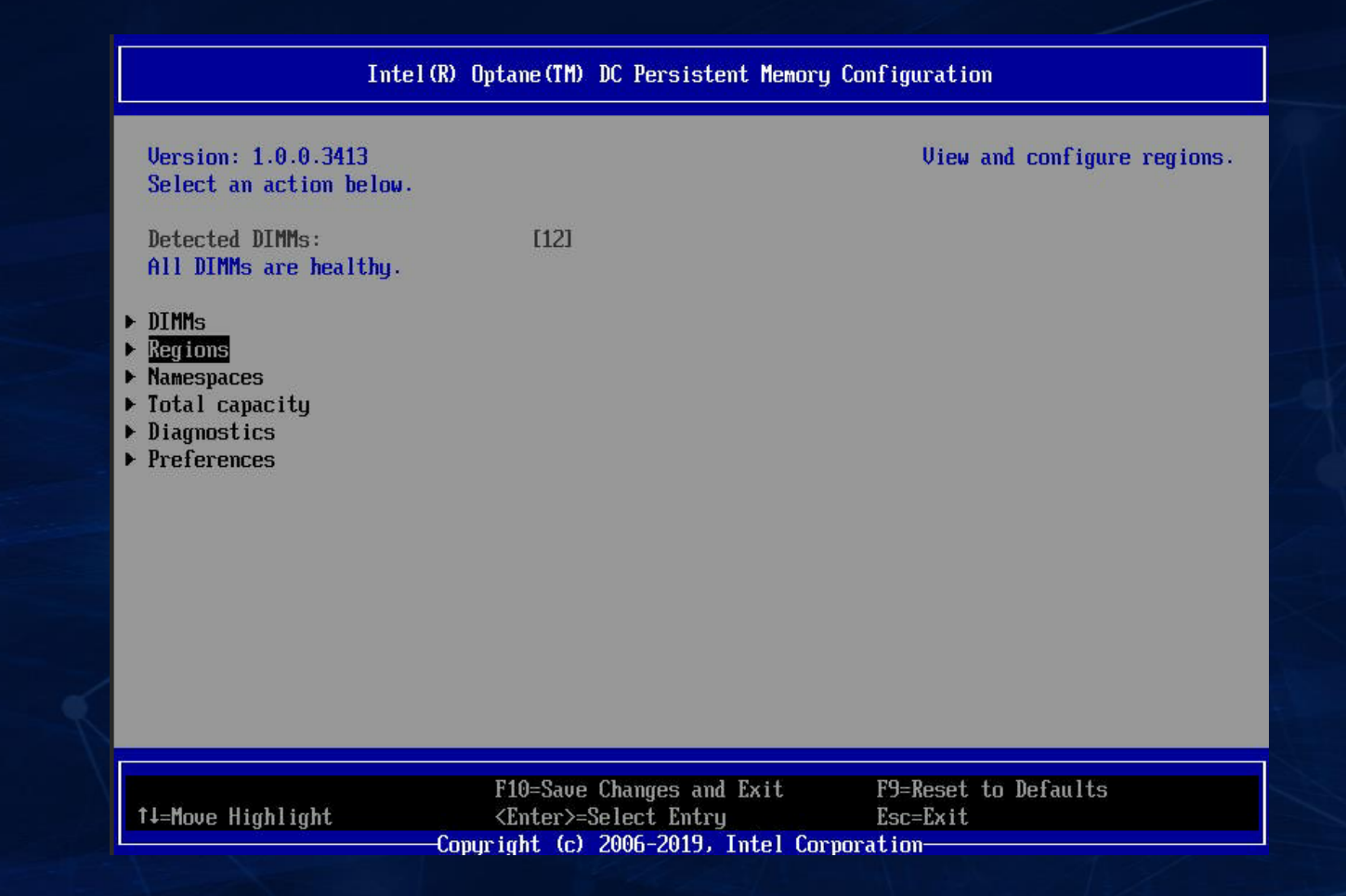

#### **CREATING DCPMM GOALS IN BIOS**

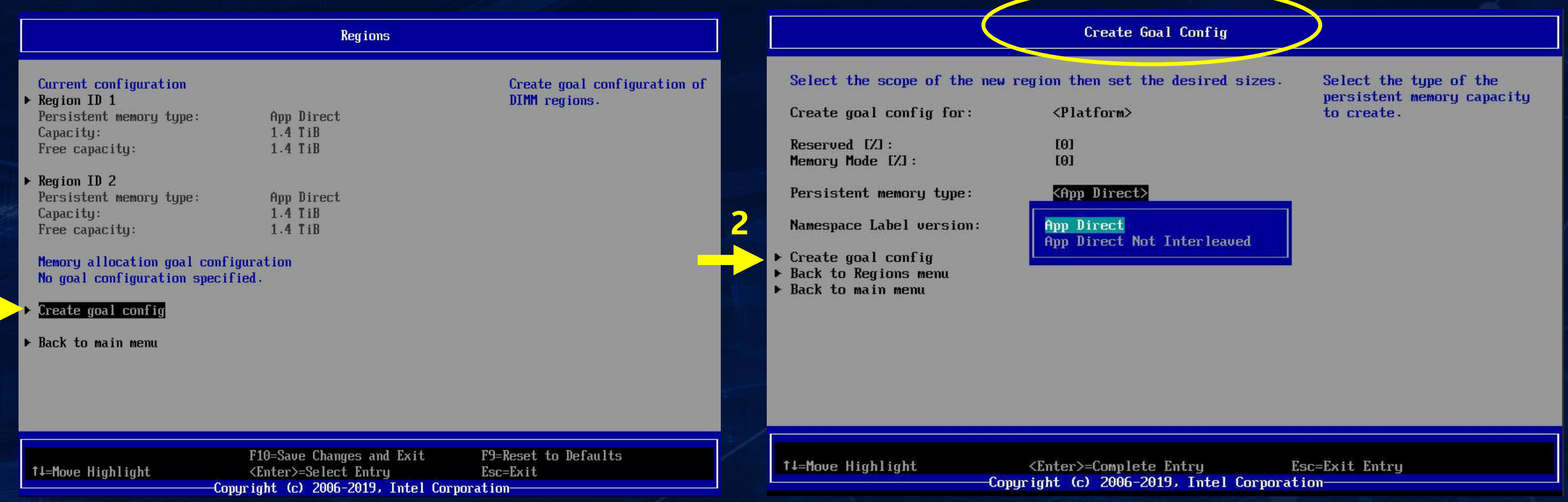

Creating a goal is a two-step process. The first step is to select **Create Goal Config** from the **Regions** screen. Once you do that you will be presented with the screen on the right side of this slide. When creating a goal, there are several options. One option is to select if the goal is for the entire platform (which is the default) or if you want to create a goal for one socket on the platform. Another option is determining if the memory will be standard App Direct which is interleaved or if the memory will be App Direct non-interleaved. Once you have made your selections, the second and final step is to click on **Create Goal Config** in the **Create Goal Config** screen. A reboot is required.

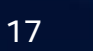

#### **VIEWING DCPMM REGION SETTING IN BIOS**

| Regions                                                                                                    |                                              |                                                                                                    | Region                                                                                                    |                                       |
|----------------------------------------------------------------------------------------------------|----------------------------------------------|----------------------------------------------------------------------------------------------------|----------------------------------------------------------------------------------------------------|---------------------------------------|
| Current configuration         Megion ID 1         Persistent memory type:       App Direct         Capacity:       1.4 TiB         Free capacity:       1.4 TiB         Persistent memory type:       App Direct         Capacity:       1.4 TiB         Persistent memory type:       App Direct         Capacity:       1.4 TiB         Persistent memory type:       App Direct         Capacity:       1.4 TiB         Free capacity:       1.4 TiB         Pree capacity:       1.4 TiB         Memory allocation goal configuration         DIMM ID 0x0001         MemorySize:       0 B         New: A reboot is required for the memory allocation goal to processed by the BIOS.         DIMM ID 0x0011       MemorySize:         MemorySize:       0 B | Uiew region details.                         | View settings.<br>Region ID:<br>DIMM ID:<br>ISet ID:<br>Persistent memory type:<br>Capacity:<br>Free capacity:<br>Health:<br>Socket ID:<br>Mack to Regions menu<br>Back to main menu | 0x0001<br>0x0001, 0x0011, 0x0021, 0x0101,<br>0x0111, 0x0121<br>0x51AE7F48F7F92CCC<br>App Direct<br>1.4 TiB<br>1.4 TiB<br>Healthy<br>0x0000 | View and configure regions.           |
| F10=Save Changes and Exit<br>↑↓=Move Highlight <enter>=Select Entry<br/>Comunight (c) 2006-2019. Intel Com</enter>                                                                                                    | F9=Reset to Defaults<br>Esc=Exit<br>moration | 1↓=Move Highlight<br>Co                                                                                                    | F10=Save Changes and Exit F9<br><enter>=Select Entry Es<br/>pyright (c) 2006-2019, Intel Corporati</enter>                                 | D=Reset to Defaults<br>sc=Exit<br>ion |

To view region settings, select a region from the **Regions** screen and when you press Enter you will see a screen similar to the one on the right side of this slide, showing the Region ID, the DIMMs that are part of that region, the persistent memory type (standard interleaved or non-interleaved), the capacity, the health and the socket the region is tied to.

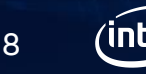

### **CREATING DCPMM NAMESPACE SETTING IN BIOS**

From the **DCPMM Memory Configuration** BIOS screen you can also select to create a namespace. The screen on the right is what is displayed and allows options for giving the namespace a name or label, associating it with a region, and assigning a size to the namespace.

| Create Namespace                                                                        |                                                           |                                  |  |
|-----------------------------------------------------------------------------------------|-----------------------------------------------------------|----------------------------------|--|
| Create a namespace.<br>Name<br>Region ID<br>Mode<br>Capacity input<br>Units<br>Capacity | <pre></pre>                                               | Name of namespace                |  |
| <ul> <li>Create namespace</li> <li>Back to Namespaces</li> </ul>                        |                                                           |                                  |  |
| ▶ Back to main menu                                                                     |                                                           |                                  |  |
|                                                                                         |                                                           |                                  |  |
|                                                                                         |                                                           |                                  |  |
|                                                                                         |                                                           |                                  |  |
|                                                                                         |                                                           |                                  |  |
| t∔=Move Highlight                                                                       | F10=Save Changes and Exit<br><enter>=Select Entry</enter> | F9=Reset to Defaults<br>Esc=Exit |  |
|                                                                                         | -Comunight (c) 2006-2019, Intel Corn                      | noration                         |  |

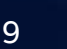

### **RUNNING DIAGNOSTICS ON DCPMM**

From the **DCPMM Memory Configuration** BIOS screen you can select **Diagnostics** which will allow you to run diagnostics on individual DIMMs or all of them, as well as validating the configuration parameters, and checking the firmware and security settings.

|                                                                                                    | Diagnostics                                                                                       |                                               |
|----------------------------------------------------------------------------------------------------|---------------------------------------------------------------------------------------------------|-----------------------------------------------|
| Choose diagnostics type<br>Quick diagnostics<br>DIMM ID 0x0001<br>DIMM ID 0x0011<br>DIMM ID 0x0011<br>DIMM ID 0x0021<br>DIMM ID 0x0101<br>DIMM ID 0x0111<br>DIMM ID 0x0121<br>DIMM ID 0x1001<br>DIMM ID 0x1011<br>DIMM ID 0x1011<br>DIMM ID 0x1101<br>DIMM ID 0x1111<br>DIMM ID 0x1121<br>Config diagnostics | :<br>(X)<br>(X)<br>(X)<br>(X)<br>(X)<br>(X)<br>(X)<br>(X)                                         | f<br>Execute selected diagnostic<br>tests.    |
| FW diagnostics<br>Security diagnostics                                                                                                    | [X]<br>[X]                                                                                        |                                               |
| Execute tests                                                                                                    |                                                                                                   | 1                                             |
| †↓=Move Highlight                                                                                                    | F10=Save Changes and Exit<br><enter>=Select Entry<br/>—Copyright (c) 2006-2019, Intel Com</enter> | F9=Reset to Defaults<br>Esc=Exit<br>rporation |

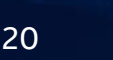

#### SUMMARY

- The Intel BIOS is a powerful tool for configuring and diagnosing Intel<sup>®</sup> Optane<sup>™</sup> DC persistent memory modules (DCPMMs)
- BIOS can configure the DCPMMs for Memory Mode or App Direct Mode
- In BIOS, you can configure Goals, Regions, and Namespaces required for App Direct operations
- BIOS has a health check option for DCPMM modules

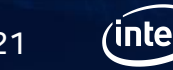

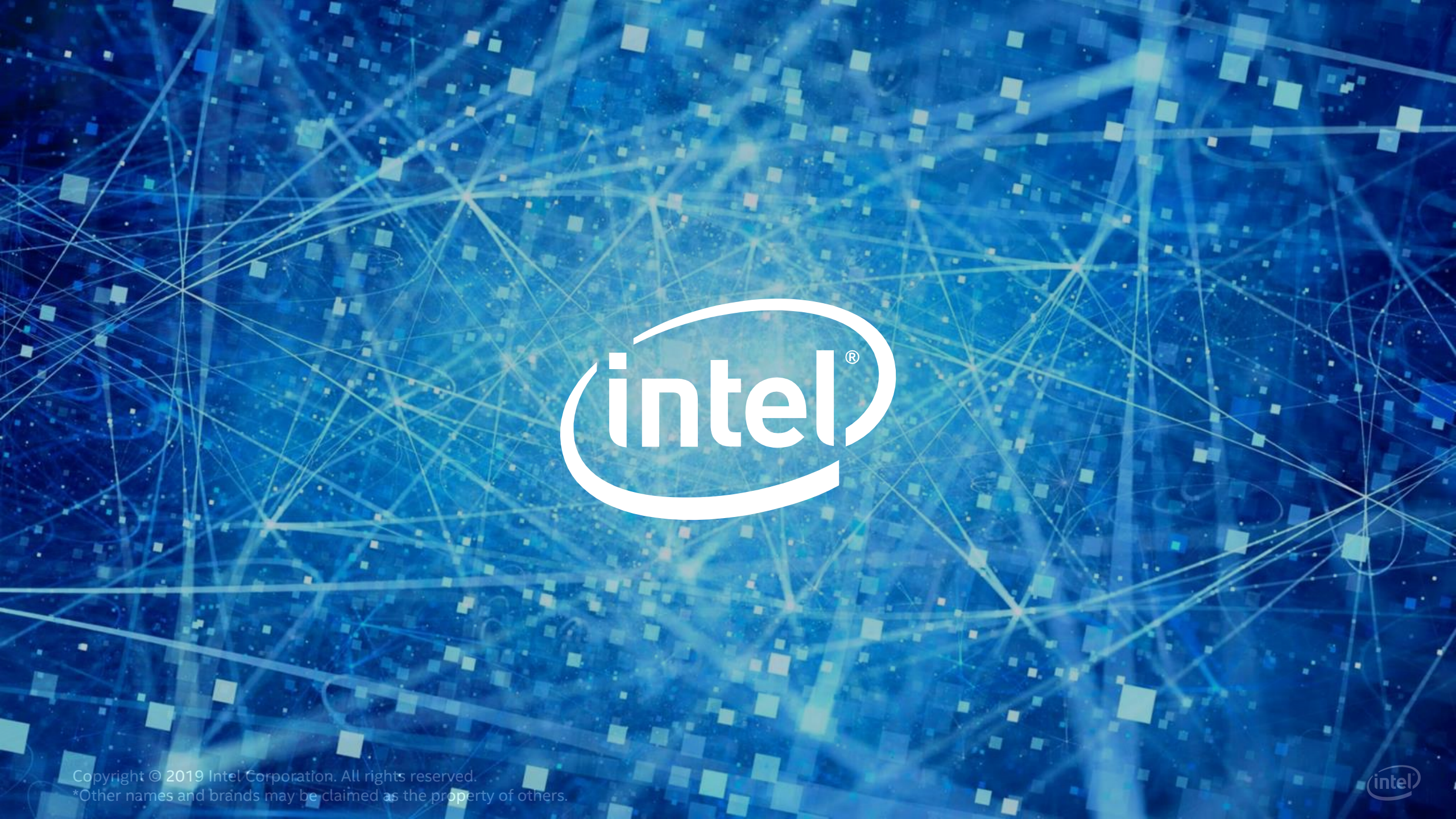